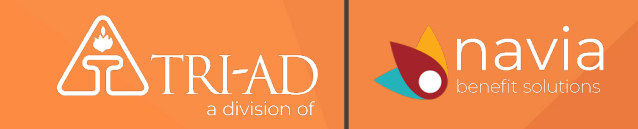

# TRI-AD Retirement Mobile App Overview

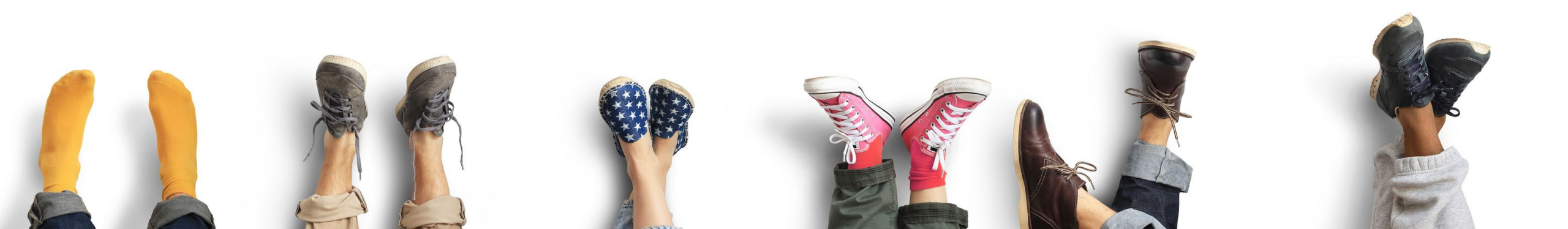

### Getting Started - Download the App

Download the App directly from the Google Play or Apple App Store. Or scan this QR Code access the app for your device.

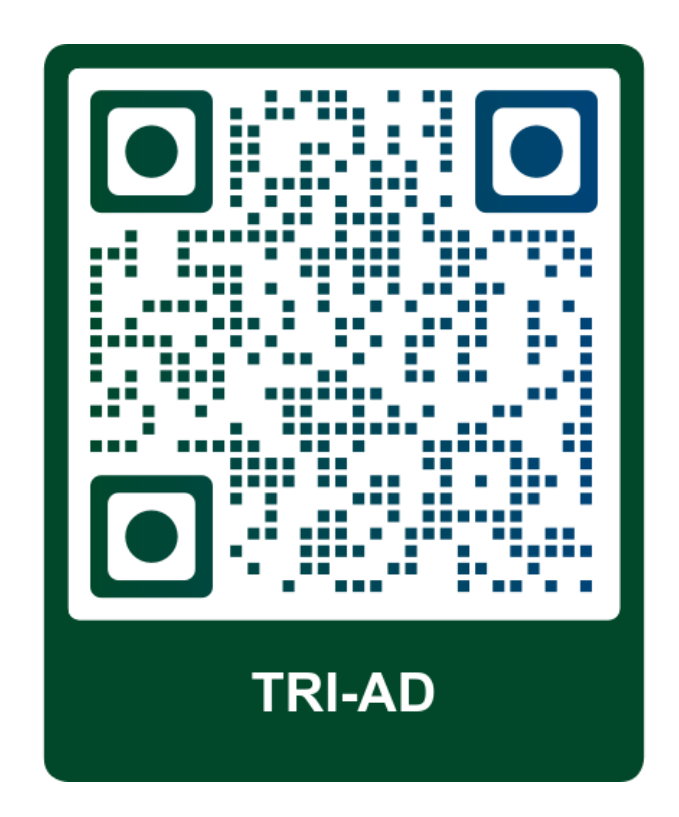

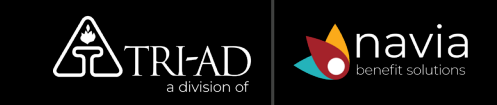

### **Functions and Capabilities**

# What Can You Do?

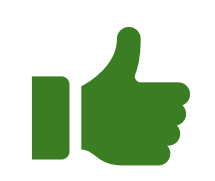

#### You can:

- Review contributions and change your contribution rate if already participating
- View investment performance
- Review loans if applicable
- Review your investment
- Change your investment lineup

## What Can't You Do?

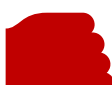

#### You cannot:

- Complete your initial enrollment on the app. You must do that online, even if your plan has the automatic enrollment feature
- Change your beneficiaries
- Take out a loan
- Make a withdrawal *Please log into the online portal to access these features.*

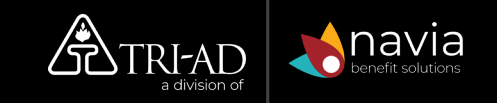

#### Getting Started – Are You Registered?

# You *must* be registered for online portal access to use the mobile app.

Go to <u>www.benefitspot.com</u> to register your account.

Please see our <u>Online Registration Guide</u> if you need assistance.

| Username                                    |            |  |
|---------------------------------------------|------------|--|
| amyphillips                                 |            |  |
| Password                                    |            |  |
| <b>•</b> ••••••                             |            |  |
| Remember me?                                |            |  |
| O Log In                                    | ➡ Register |  |
| • Registration and Log In Instruction Flyer |            |  |
| Forgot Your Password?                       |            |  |
| Forgot Your Username?                       |            |  |
| Register as a New User?                     |            |  |
| Received a Mailed Registration Code?        |            |  |
|                                             |            |  |

Walcome to PenefitenetT

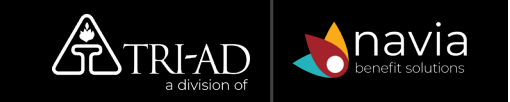

#### Getting Started – Log Into the App

Once you have access to the online portal, you can log into your mobile app account using the following credentials:

- Your Username: your 9-digit Social Security Number with no dashes.
- Your Password: the last 4 digits of your Social Security Number.

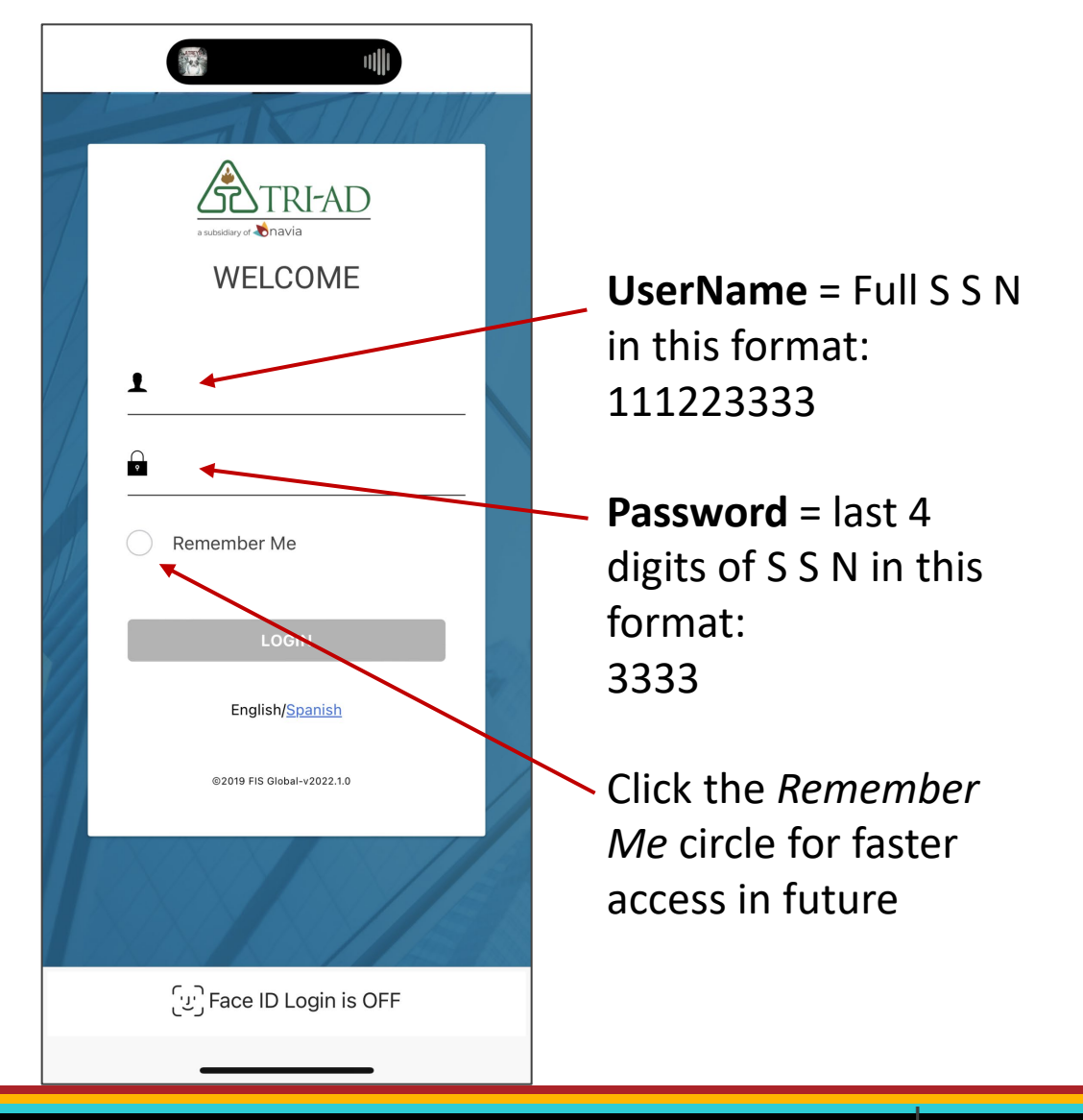

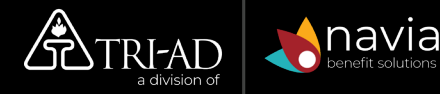

# The mobile app includes:

- Dashboard display with account balance, contribution, and rate of return
- Ability to drill down to view details in the account
- Ability to change contribution rates (online enrollment required)
- Access to personal information to ensure accuracy

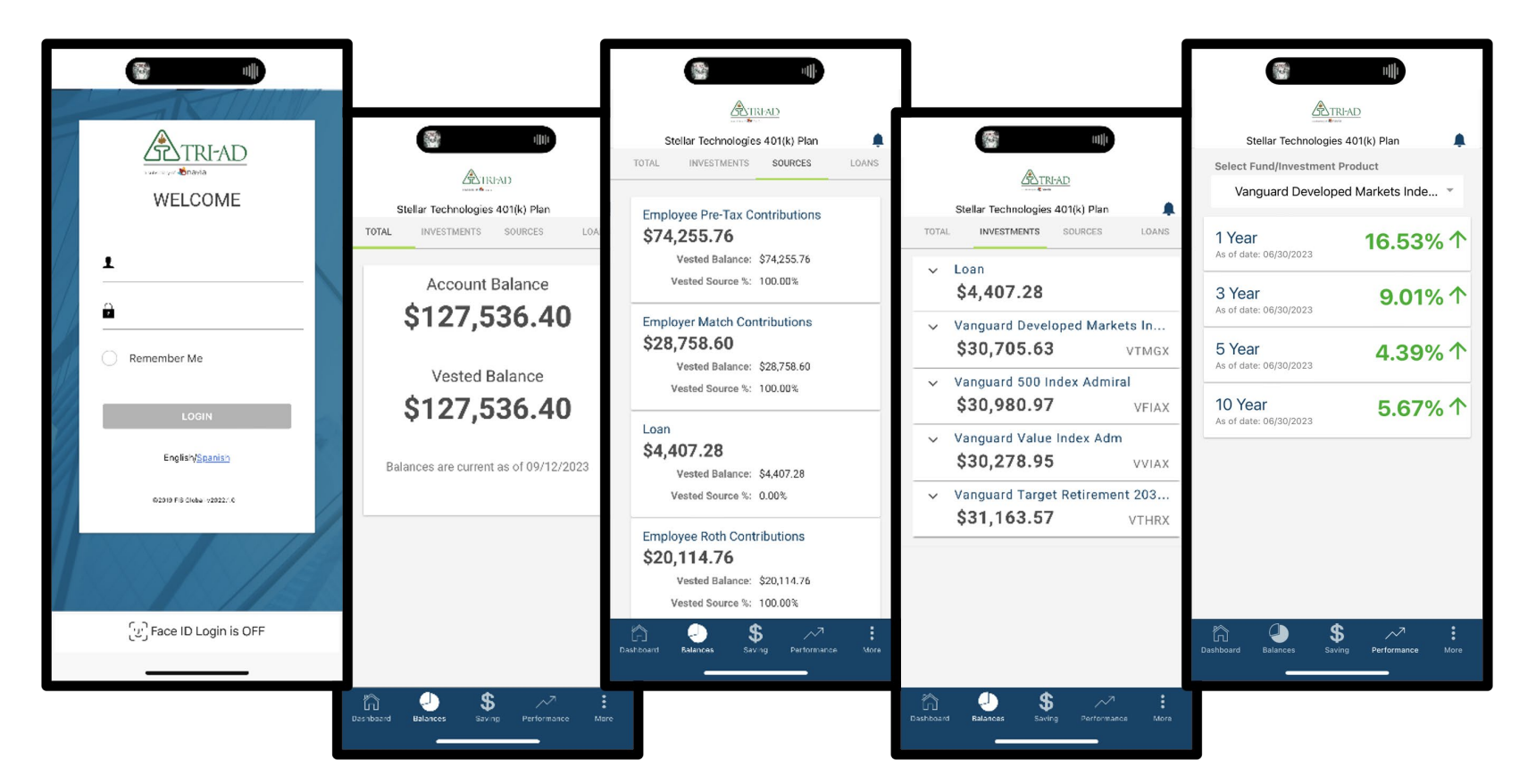

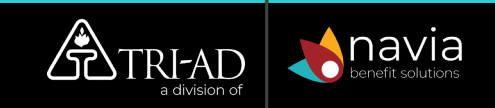

#### Investments:

View your investments by clicking the top menu choice INVESTMENTS

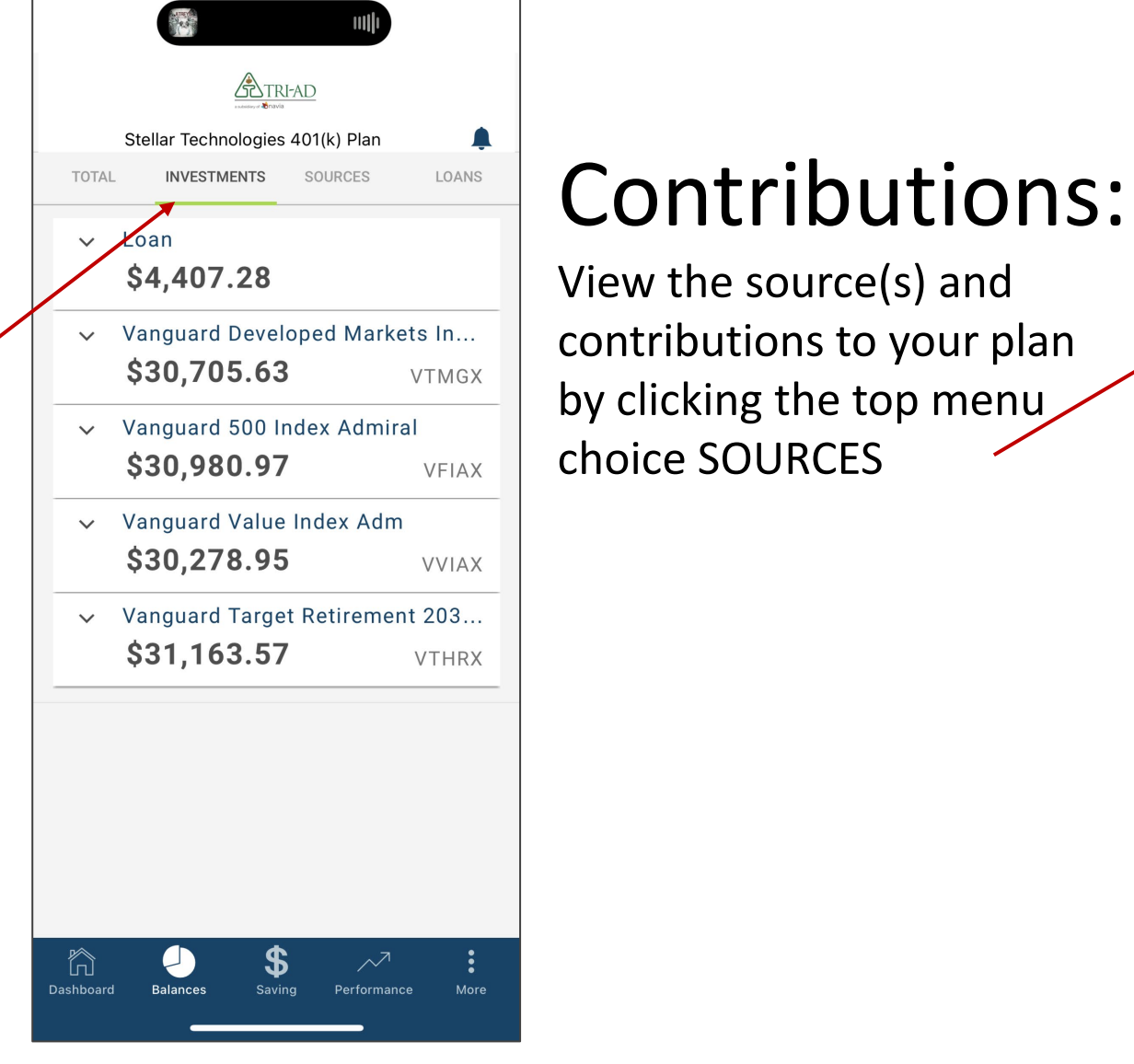

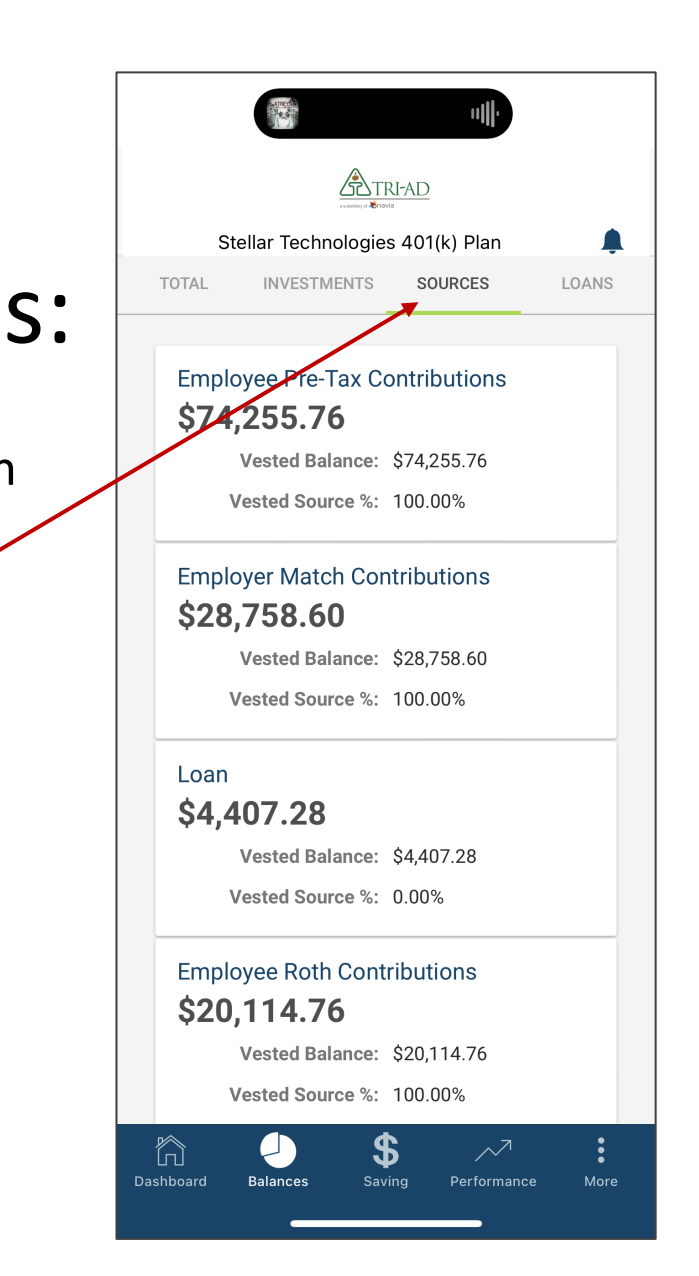

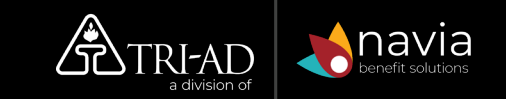

#### View

# Contributions:

Click the arrow next to Contributions to view details about your contributions

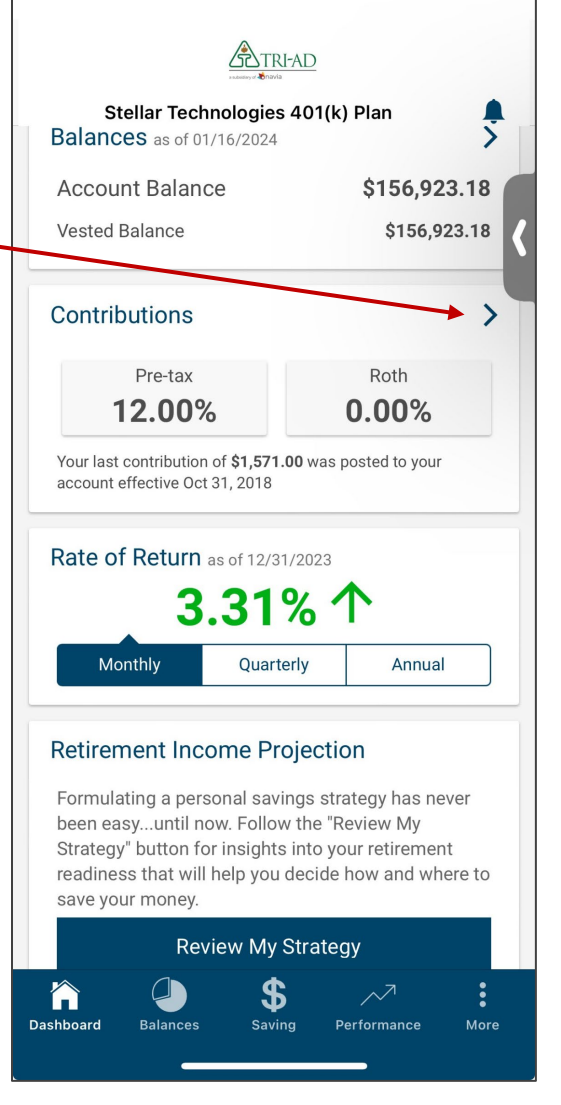

13:37

·II 🕹 📄

# Change Contributions:

Click Change Contributions to make a change to your contribution rate or dollar amount. (example shows a % rate)

| Stellar Technologies 401(k) Plan |         |       |        |  |
|----------------------------------|---------|-------|--------|--|
| ~                                | Pre-tax | 8.00% | ,<br>5 |  |
| Ň                                | Roth    | 0.00% | ,<br>5 |  |
| Change Contributions             |         |       |        |  |
|                                  |         |       |        |  |
|                                  |         |       |        |  |
|                                  |         |       |        |  |
|                                  |         |       |        |  |
|                                  |         |       |        |  |
|                                  |         |       |        |  |

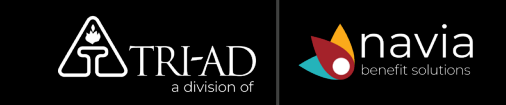

### **Retirement Income Projection**

Click the Review My Strategy button to log into TRI-AD Plan *powered by iJoin*.

TRI-AD Plan is the easiest way to get on a path to long-term retirement success. We offer a personalized, goal-oriented program designed to help you make choices to maximize your retirement savings by answering their most important questions:

How much money will I need in retirement?How do I know if I'm saving enough?

 $\square$  How can I close the gap and reach my goal?

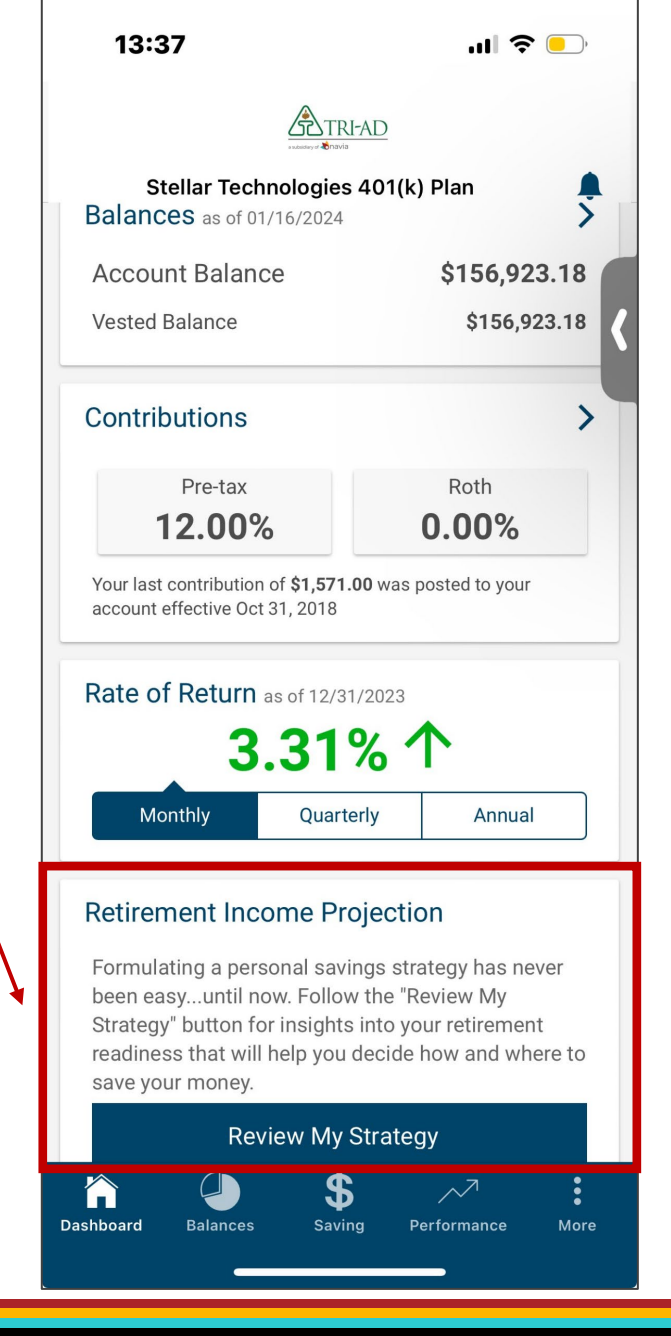

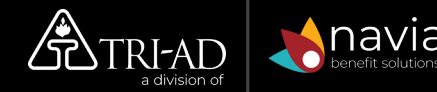

# **Review My Strategy**

When you click the Review My Strategy button to log into TRI-AD Plan *powered by iJoin,* you will then have access to change your investments.

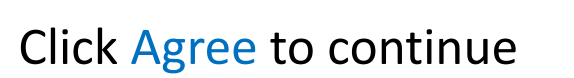

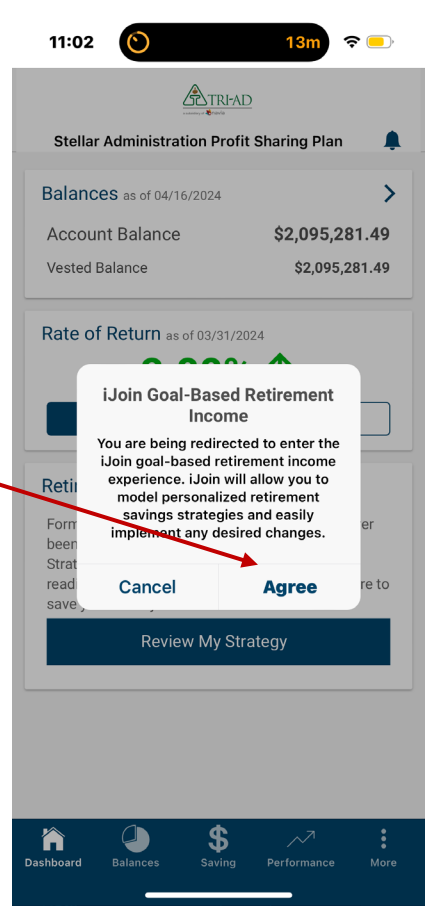

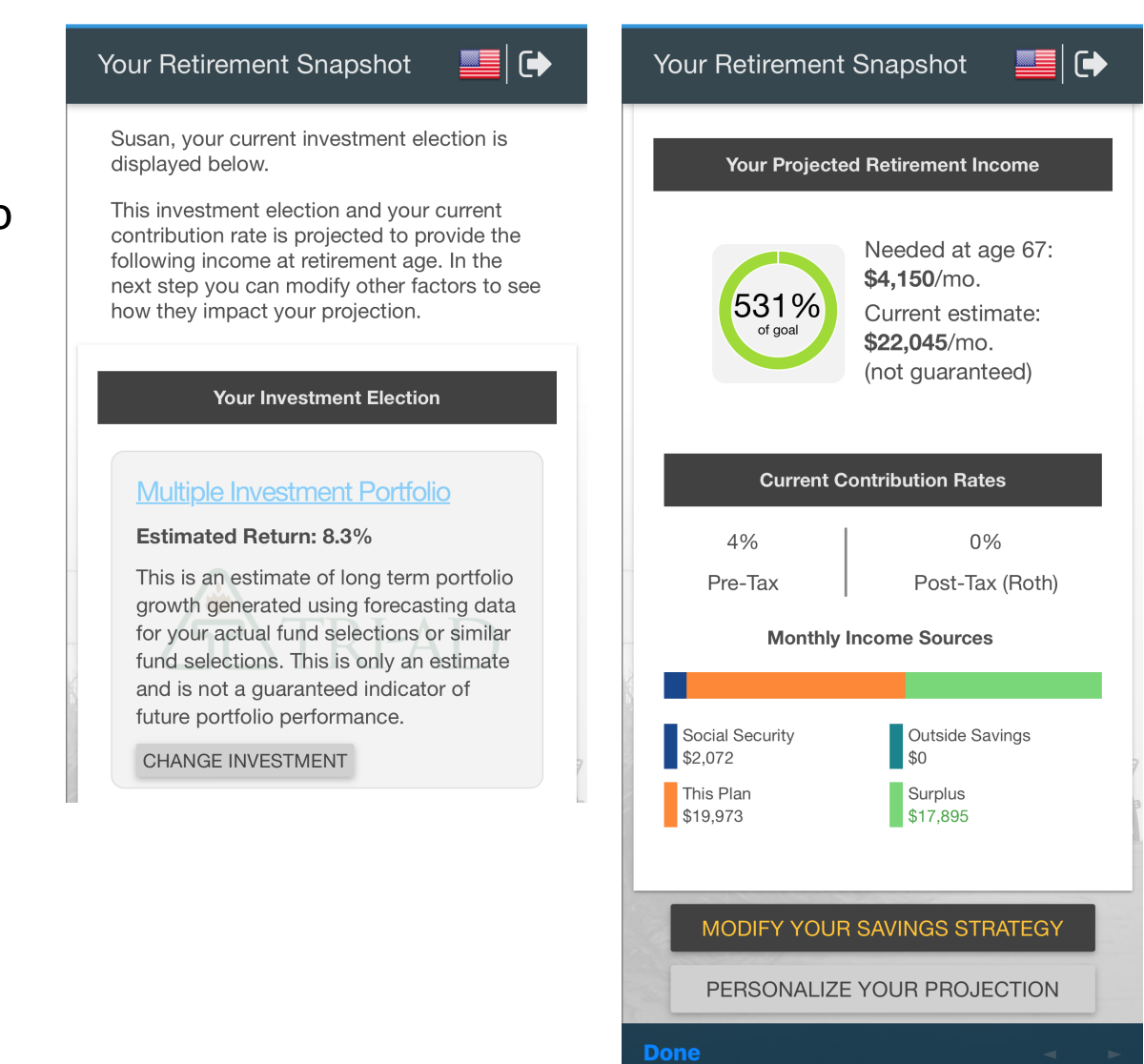

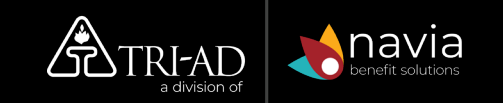

## **Your Investment Election**

Here is where you will access your investment portfolio, and where you can make changes to your investment lineup.

#### Change Investment:

Click the Change Investment button to change your investments.

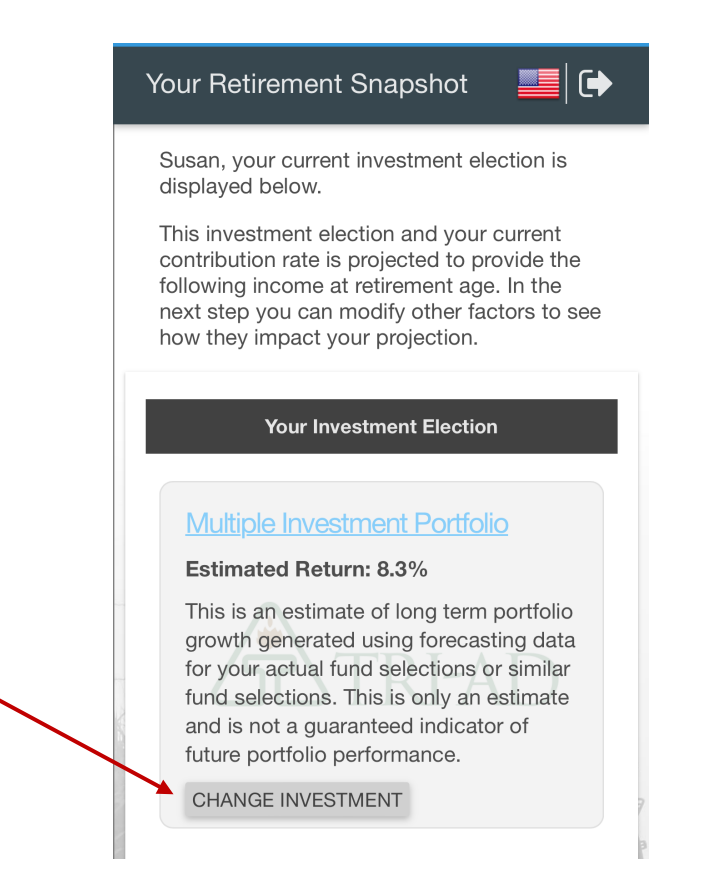

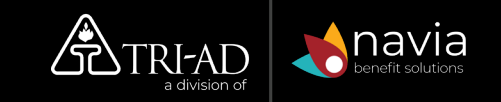

#### **Questions? Contact TRI-AD**

Contact Us: Website: visit <u>www.tri-ad.com</u> E-mail: 401kmail@tri-ad.com

**Online Portal Log in Instructions** 

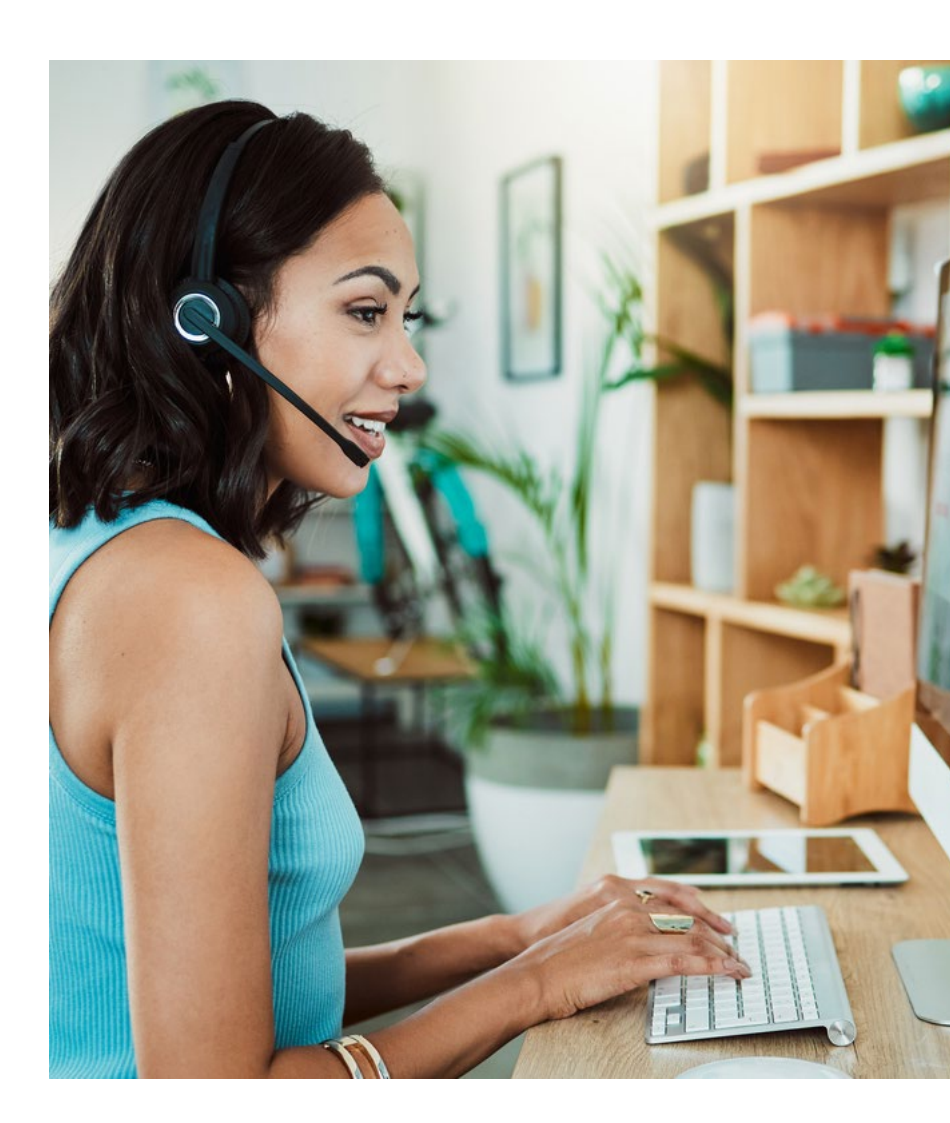

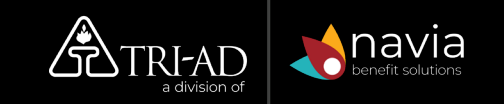